## Declaração SICAF

• Acessando pelo o link <u>https://www3.comprasnet.gov.br/sicaf-web/index.jsf</u> ou acessando pelo link <u>http://www.comprasnet.gov.br/seguro/loginPortal.asp</u>.

|                                                    | # 🧧 💽 Pt                                                                        |  |  |
|----------------------------------------------------|---------------------------------------------------------------------------------|--|--|
|                                                    | Bem-vindo ao SICAF                                                              |  |  |
|                                                    | Entre com suas credenciais abaixo                                               |  |  |
|                                                    | Governo                                                                         |  |  |
|                                                    | Compras.gov.br                                                                  |  |  |
|                                                    | Novidade! A partir de agora o login será realizado<br>através do Compras.gov.br |  |  |
| SICAF                                              | Entrar Com Compras.Gov.Br                                                       |  |  |
| Sistema de Cadastramento Unificado de Fornecedores |                                                                                 |  |  |

- Realizar o acesso com o login e senha.
- Na tela seguinte, como ilustrado na imagem a seguir, selecione o item "SICAF"

| Compras.gov.br                                                                    |                                                                                     | FUNDACAO UNIVERSIDADE FEDERAL DO PIAUI   154048                                   | )= 💁 😝 ·                                                 |
|-----------------------------------------------------------------------------------|-------------------------------------------------------------------------------------|-----------------------------------------------------------------------------------|----------------------------------------------------------|
| A CIT DECED TO CEL MARCHINO                                                       |                                                                                     | Visualizar atas e termos                                                          |                                                          |
| ☆ ETP154048 - 104/2022 Publicado                                                  |                                                                                     | Pregão Eletrónico 154048 - 6/2022 Homologado     Usualizar atas e termos          |                                                          |
| ☆ Gestão de Riscos 154048 - 15/2022         Concluido         I <u>Visualizar</u> |                                                                                     | ☆ Pregão Eletrónico 154048 - 5/2022 Homologado<br><u>Visualizar atas e termos</u> |                                                          |
| Gestão de Riscos 154048 - 14/2022 Concluido     Visualizar                        |                                                                                     | Pregão Eletrónico 154048 - 4/2022 Homologado     Visualizar atas e termos         |                                                          |
| <b>1</b> 2 3 4 5 <b>&gt; &gt;</b>                                                 |                                                                                     | 1 2 3 4 5 <b>&gt; &gt;</b>                                                        |                                                          |
| Acessor Sistema de<br>Celebistramento<br>Unificado de<br>Fornecedores             | Acesso Rápido<br>ixo. Você também poderá acessar essas opções no menu lo            | icalizado na <b>barra superior</b> .                                              |                                                          |
| Compras govbr Contratos<br>Sistema de Contratos                                   | SIASG Materiais e Serviços<br>Sistema Siasg – HCD Catalogo de Materiais<br>Serviços | s Painel de Preços<br>e Painel de Preços do Governo Paine<br>Federal              | Painel de Compras<br>el de Compras do Governo<br>Federal |
|                                                                                   | « < 1 2 3 > »                                                                       |                                                                                   |                                                          |

• Clique em "Consulta" e selecione o relatório que deseja gerar.

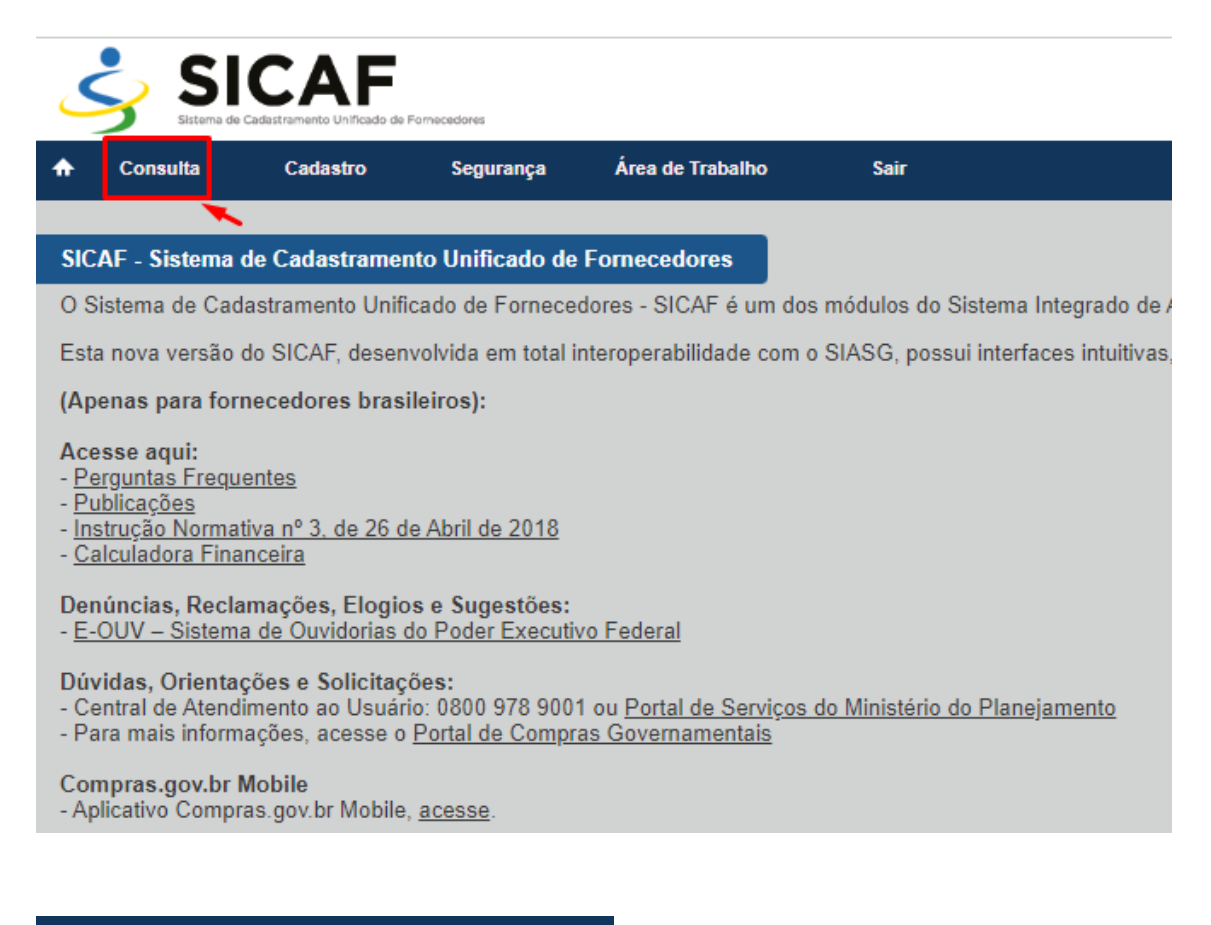

Certificado de Registro Cadastral - CRC

Situação do Fornecedor

Parametrizada de Fornecedores

Níveis de Cadastramento

Linhas de Fornecimento do Fornecedor

Dirigentes

Quadro de participação Societária / Administrativa

Fornecedores do Responsável pelo Cadastro

Fornecedores Infratores

Ocorrências

Tabelas Básicas